## راهنمای به روز رسانی دستگاه دمدولاتور مدل T2ASI-1000 ساخت شرکت امید

به روز رسانی دستگاه دمدولاتور از طریق واسط وب انجام می شود. ابتدا IP واسط وب را در منوی زیر و از طریق کلید های جلوی دستگاه ببینید و در صورت نیاز تغییر دهید.

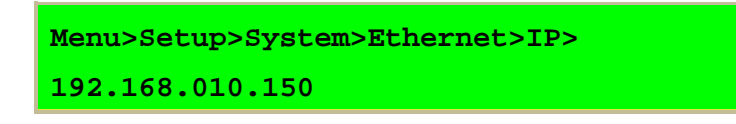

سپس سیم شبکه را به درگاه LAN پشت دستگاه متصل کرده و IP را در یک Browser وارد کرده تا به دستگاه متصل شوید. نام کاربری و کلمه عبور را وارد کنید، سپس تمام تنظیمات دستگاه مشاهده می شود.

| GIUO |               | T2ASI-1000<br>DVB-T/T2 to DVB-ASI Demodulator<br>Remote Management Panel |
|------|---------------|--------------------------------------------------------------------------|
|      | admin<br>•••• |                                                                          |
|      | login         | )                                                                        |

Username: admin Password: admin

در برگه System>Device نسخه های فعلی دستگاه نشان داده شده اند و همچنین امکان به روز رسانی نیز در این قسمت فراهم شده است. فایل به روز رسانی را می توانید از لینک زیر دانلود کنید:

در صورتی که به روز رسانی برای دستگاه وجود دارد، در بخش Upgrade فایل جدید را انتخاب کرده و دکمه Upload را بفشارید. با تأیید شما فرآیند به روز رسانی شروع می شود و حدود ۲ دقیقه زمان می برد.

هشدار: در طول زمان به روز رسانی دستگاه نباید خاموش شود چون ممکن است آسیب جدی به دستگاه وارد شود. همچنین در این زمان، تنظیمات دستگاه قابل مشاهده و تغییر نیستند.

| Dgies T2ASI-1000      | Status    | Input/Output | System | Logs    | Last Update:<br>System Time: | 2019-06-09 15:33:03<br>2007-01-17 07:44:00 | Connecter |
|-----------------------|-----------|--------------|--------|---------|------------------------------|--------------------------------------------|-----------|
| System                |           |              |        |         |                              |                                            |           |
| Status Network        | General   | Device       |        |         |                              |                                            |           |
| Device                |           |              |        |         |                              |                                            |           |
| Build                 |           |              |        |         |                              |                                            |           |
| SW Version:           |           |              |        | 1.1.0.0 |                              |                                            |           |
| EPGA Version:         |           |              |        | 3.1.0   |                              |                                            |           |
|                       |           |              |        | 3       |                              |                                            |           |
| Upgrade               |           |              |        |         |                              |                                            |           |
| Choose a file to uplo | ad:       | _            |        |         |                              |                                            |           |
| Choose File No fil    | ie chosen |              |        |         |                              |                                            |           |
| Upload                |           |              |        |         |                              |                                            |           |
|                       |           |              |        |         |                              |                                            |           |
| Depat Factory         |           |              |        |         |                              |                                            |           |

بعد از به روز رسانی دستگاه به صورت خودکار ریست می شود و با نسخه های جدید شروع به کار می کند. بهتر است که برای ادامه کار با دستگاه، صفحه واسط وب را بسته و مجددا باز نمایید.

بعد از به روز رسانی در همین صفحه می توانید شماره نسخه ها را چک کنید که تغییر کرده است یا نه.